# Miter User Guide: Employee Navigator Integration

### **Getting Started**

Miter and Employee Navigator have partnered to develop an integration that includes the synchronization of certain demographic and deduction data. This guide consists of an overview of the integrated fields, as well as steps to complete within Miter for the setup of the integration.

This guide should be reviewed in conjunction with the Employee Navigator Payroll Integration User Guide.

Miter's benefits product has a first party integration with EmployeeNavigator, allowing you to configure employee benefits and post-tax deductions in EmployeeNavigator and have those changes propagate back into the Miter system.

If you would like to learn more about EmployeeNavigator, check out their website.

# **Connect Miter with EmployeeNavigator**

- 1. If the EmployeeNavigator is enabled for your company **(only for beta customers)**, you can navigate to HR > Benefits > <u>Integrations</u>.
- 2. Click on the "Setup plan" button for the EmployeeNavigator integration
- 3. You will be redirected to the EmployeeNavigator onboarding page. If you have any questions about this page or plan setup, reach out to your EmployeeNavigator success manager or go to their <u>help center</u>.
- 4. Once you finish setting up, your plans will populate on the <u>benefits</u> and post-tax deductions table!

*EmployeeNavigator benefits cannot be edited in Miter. They can only be edited directly in the EmployeeNavigator user interface on their website.* 

### **Exchanged Fields:**

#### **Demographic Data:**

| Miter Field Name | Employee Navigator Field Name | Direction of Exchange |
|------------------|-------------------------------|-----------------------|
| Employee ID      | Payroll ID                    | Payroll to EN - only  |
| SSN              | Employee SSN                  | Payroll to EN - only  |
| First Name       | First Name                    | Bi-directional        |
| Middle Name      | Middle Name                   | Bi-directional        |
| Last Name        | Last Name                     | Bi-directional        |

| Date of Birth       | Date of Birth         | Bi-directional       |
|---------------------|-----------------------|----------------------|
| Start Date          | Hire Date             | Payroll to EN - only |
| End Date            | Termination Date      | Payroll to EN - only |
| Rate Changed At     | Salary Effective Date | Payroll to EN - only |
| Рау Туре            | Compensation Basis    | Payroll to EN - only |
| Pay Rate            | Annual Base Salary    | Payroll to EN - only |
| Pay Rate            | Base Hourly Rate      | Payroll to EN - only |
| Address             | Address               | Payroll to EN - only |
| Title               | Job Title             | Bi-directional       |
| Primary Email value | Email                 | Bi-directional       |
| Phone               | Phone                 | Bi-directional       |
| Gender              | Sex                   | Bi-directional       |

# **Deduction Data**

Employee Navigator will be the system of record for employee recurring deductions moving forward. This includes employee per-pay costs, effective dates, and end dates. You will have to key your existing deduction codes into Employee Navigator for the initial setup of the integration, to access a list of your deduction codes in Miter, go to Company > Integrations > Employee Navigator > Configuration.

# Generating Reports for Demographic and Deduction Audit Demographic Audit Report

To pull and download your EN Demographic Audit Report from Miter, go to **Company** > Integrations > Employee Navigator > Reports > Demographic Audit.

# **Deduction Audit Report**

To pull and download your EN Deduction Audit Report from Miter, **Company > Integrations > Employee Navigator > Reports > Deduction Audit.** 

# Audit Trail Reports, Exception Processing, etc.

For viewing the history of any changes to an employee or their deductions, reach out to Miter support for help with this request. You can also view the Transmission Dashboard from within EN to view their transmissions/changes in Miter.